# 浙 江 省 科 学 技 术 厅 中国银保监会浙江监管局 文件 浙江省地方金融监督管理局

浙科发规〔2021〕74号

# 关于做好"创新保"专属科技保险项目 组织实施工作的通知

各设区市科技局,各银保监分局、金融办(局):

为深入贯彻落实省委省政府决策部署,推进创新链、产业链、 资金链深度融通,充分发挥金融支持科技创新的重要作用,省科 技厅联合中国银保监会浙江监管局、省地方金融监管局,会同首 批合作单位(中国人保财险浙江省分公司、太平科技保险浙江分 公司)联合推出"创新保"专属科技保险项目,请各有关单位会 同相关保险公司辖内各机构做好组织实施工作。

- 1 -

联系人:

浙江省科学技术厅:寿学平 0571-87054021 中国银保监会浙江监管局:徐宇杰 0571-87189972 浙江省地方金融监督管理局:白乔迁 0571-81050534

附件: 浙江省科学技术厅 中国银保监会浙江监管局 浙江省 地方金融监督管理局 关于联合推出"创新保"专属科 技保险项目的公告

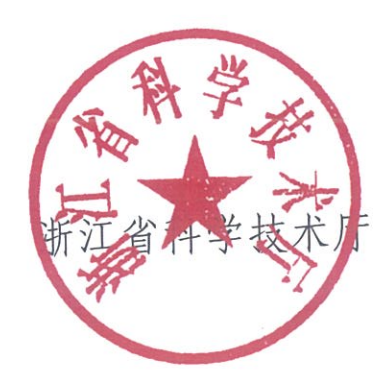

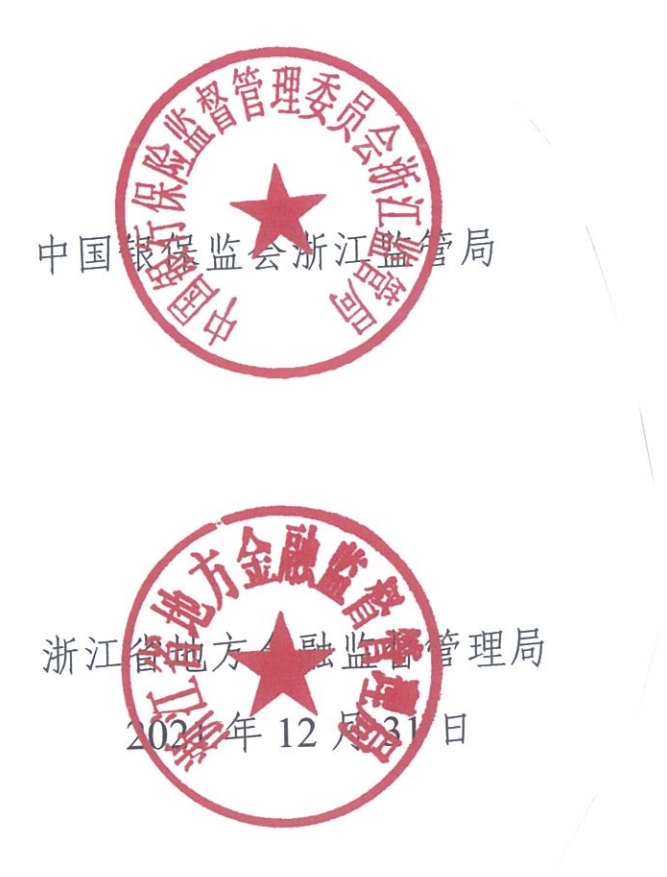

# 浙江省科学技术厅 中国银保监会浙江监管局 浙江省地方金融监督管理局 关于联合推出 "创新保"专属科技保险项目的公告

为深入贯彻落实省委省政府决策部署,推进创新链、产业链、 资金链深度融通,充分发挥金融支持科技创新的重要作用,省科 技厅联合中国银保监会浙江监管局、省地方金融监管局,会同首 批合作单位(中国人保财险浙江分公司、太平科技保险浙江省分 公司)联合推出"创新保"专属科技保险项目。现将有关事项公 告如下。

#### 一、支持对象

从事科技研发、生产的省内企业或科研机构。对按保险条款 约定的保险责任所列原因导致研发项目失败的,由保险公司按照 保险合同约定分别给予企业或科研机构赔偿。

二、服务要点

(一)保额更高。对企业或科研机构开展的研发项目,在风险整体可控的前提下,保额最高 300 万元,符合条件的可定制承保方案。

(二)费率更优。对符合承保条件的企业或科研机构,实行 全国范围内同类科研项目同类产品的优惠费率。 (三)保障全面。科技项目的研发费用包含设备费、材料费、 测试化验加工费、燃料动力费、差旅费、会议费、合作/协作研 究与交流费、出版/文献/信息传播/知识产权事务费、人员劳务费、 专家咨询费、管理费等与该投保项目相关的在保险合同中列明的 费用。

(四)申请便捷。可线上受理申请,线下专人跟进,资料和 手续从简。

(五)办理快速。提供绿色通道,最快五个工作日内完成核 保承保和理赔流程。

(六)创新模式。首创"科技创新保险+增信服务"新模式, 配套"浙科贷"专属金融服务项目,创新灵活运用保险增信功能, 以保险合同的风险保障和补偿功能增信,推动银行加大对承担科 技项目企业或科研机构的信贷支持力度。

#### 三、申办流程

该项目由省科技厅联合浙江银保监局、省地方金融监管局和 合作保险公司牵头,各设区市科技局、各银保监分局、金融办(局) 组织推动,合作保险公司辖内各机构具体实施。

(一)申请购买保险。符合条件的企业和科研机构可通过"浙 科贷服务平台""浙江省金融综合服务平台"等在线提出申请,也 可到就近网点申请,并按要求提供相关材料。

(二)核保承保。保险公司收齐相关资料后,最快五个工作 日内完成核保流程并随即承保。

(三)审核理赔。对企业和科研机构提出理赔的,保险公司

收齐相关资料后,最快五个工作日内完成审核流程并随即支付赔 偿费用。

(四)名单管理。合作保险公司省分级公司及时将获得专属 保险服务支持的企业和科研机构名单通过"浙科贷服务平台""浙 江省金融综合服务平台"等进行报送。建立健全各方信息沟通和 工作协调机制,不断改进完善相关保险保障服务举措。

"创新保"业务联系人:

中国人保财险浙江省分公司: 0571-87812311 太平科技保险浙江分公司: 0571-28323036

"浙科贷服务平台"技术咨询: 0571-85058944 浙江省金融综合服务平台技术咨询: 0571-87189808

附:"创新保"申请指南

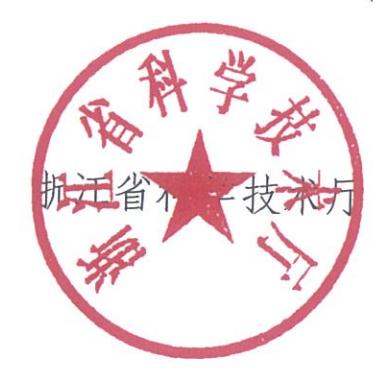

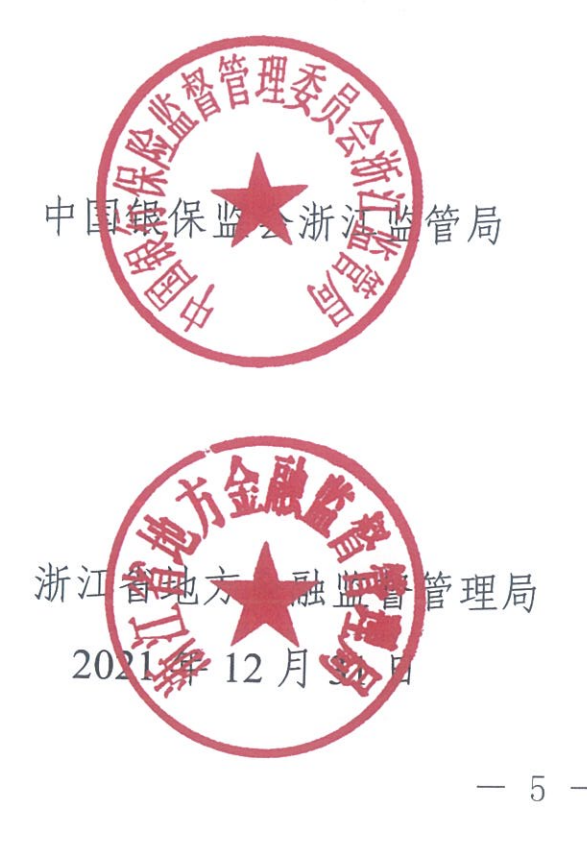

# "创新保"申请指南

# 2021年12月

### 第一部分 移动端操作指南

#### 一、登录方式

用户登录"浙里办" app 或通过支付宝搜索"浙里办"点击进入后,搜索"科技创新",如图 1-1 所示。

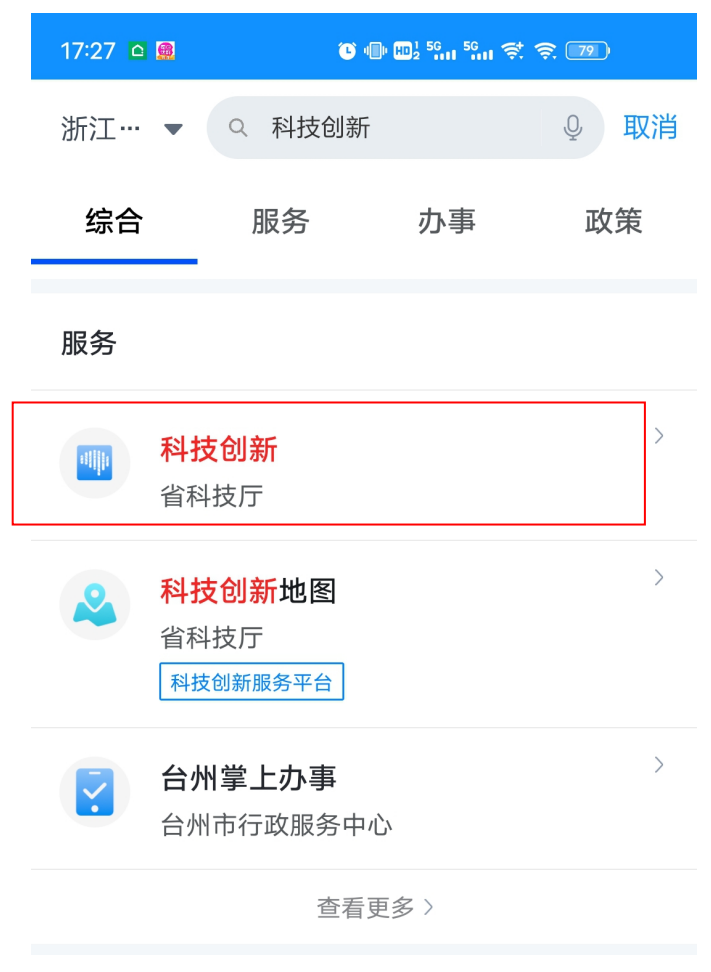

图 1-1

点击"科技创新"进入后,再点击"三大科创高地关键核心 技术攻关",进入"浙里关键核心技术攻关"页面,如图 1-2 所

| ≺ × 科技创新                                              | K X 科技创新 - 浙里关…                                                                                                    |
|-------------------------------------------------------|----------------------------------------------------------------------------------------------------|
| 欢迎您:王*<br>● 有限公司<br>查看用户资料                            | 新里关键核心技术攻关 、 、 、 、 、 、 、 、 、 、 、 、 、 、 、 、 、 、 、                                                                                                    |
| Q 搜索                                                  | ●●●●● 限公司 👷                                                                                                    |
| 关键核心技术攻关                                              |                                                                                                    |
| ▶<br>浙里关键核心技术攻关<br>■                                  | 我有攻关需求我要申请资源                                                                                                    |
| 我要发榜<br>回 お で が の お の の の の の の の の の の の の の の の の の | 研发攻关         科创政策         科技资源         新星加计<br>扣除                                                                                                    |
|                                                       | 科技金融         +                                                                                                    |
|                                                       |                                                                                                    |
|                                                       | Image: Constraint of the second second s |

示。

图 1-2

点击"科技金融"进入后,再点击"省本级金融服务"、"地市金融服务平台",分别进入省级和地市浙科贷服务平台,页面如图 1-3 所示。

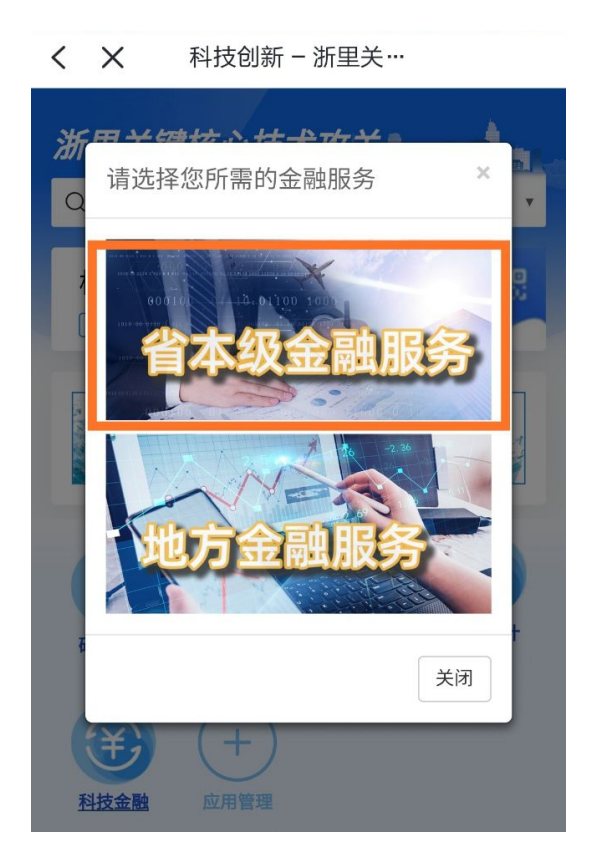

图 1-3

### 二、平台首页

用户进入"浙科贷服务平台"首页(图2),可以进行"完善资料""保险申请"操作。

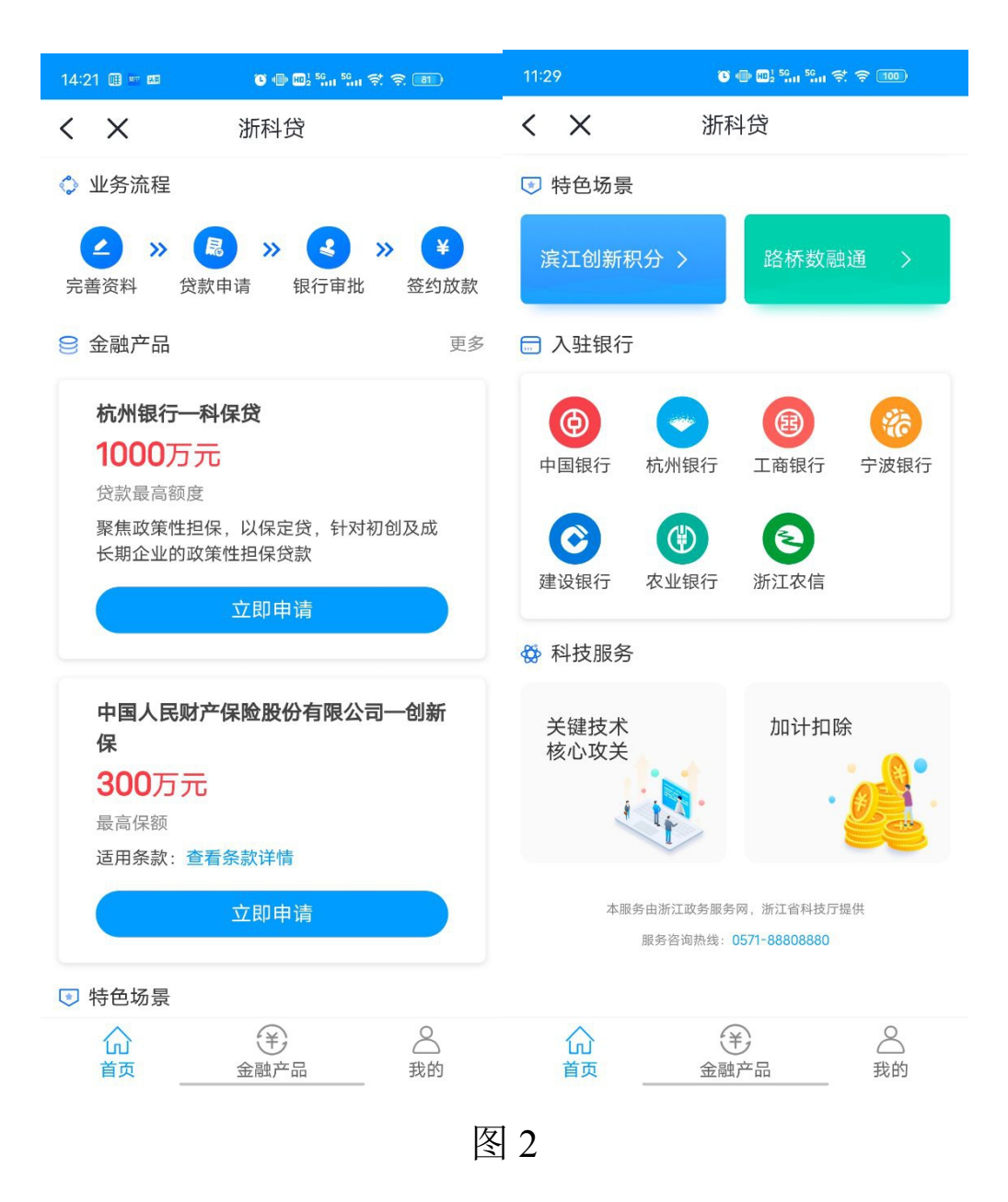

#### 三、完善资料

用户进入平台后需完善资料,注册信息、科技属性等数据 会自动抓取填写,其他信息需自行填报。相关信息如图3所示。

| 15:35        | $0\in \mathbb{Z}^{n_{1}}_{n_{2}} \setminus \mathbb{Z}$                                                                                                    | - 90 W - 90     | 1151 Q      | 0.001262    | 97. 98. DBD   | 15:36              | *****          | (H) H (H)                                                                                                    |
|--------------|----------------------------------------------------------------------------------------------------|-----------------|-------------|-------------|---------------|--------------------|----------------|----------------------------------------------------------------------------------------------------|
| $<$ $\times$ | 我的信息                                                                                                    |                 | < X<br>HERD | 我的信息<br>回F2 | <br>8#30%80 > | < ×                | 我的信息           |                                                                                                    |
| 基本信息         |                                                                                                    |                 | 21 at 17 at |             |               | BIA MOR            |                |                                                                                                    |
| /II-278      |                                                                                                    |                 | 科22.8.25    | EX.         | 2008月年 >      |                    |                |                                                                                                    |
| 04 11.0.100  |                                                                                                    |                 | 科技奖励        | 获得          | 自張科技奖 >       | LERRIG             | MB(A)          | 46                                                                                                    |
| W-CSPEA      | erten a                                                                                                    |                 | 12.8        |             |               | 企业研发人员             | (お間(人)         | 28                                                                                                    |
| 注册时间         |                                                                                                    |                 |             |             |               | 研究人员研究             | 14332.09       | 32                                                                                                    |
| 注册完全         |                                                                                                    | 5000            | 百合書         |             | 23655         | 核合体素的系             | l              | 0.040.5                                                                                                    |
| 注册地址         |                                                                                                    |                 | 0(2515(#)   |             | 15            |                    | `              | and the second second s |
|              |                                                                                                    |                 | 申请发用专利      | (#)         | 16            | REPAIRS (ROW       | (为上年末)         |                                                                                                    |
| *28%%        |                                                                                                    | 道六市 南省区         | 原有积约署约      | 权(用)        | 14            | 销售收入(历)            | <b>R</b> )     | 1016                                                                                                    |
| •WiEldab     |                                                                                                    |                 | 但反专利(件)     |             | 65            | 高新技术产品<br>销售收入(5); | 2(1899)<br>T(1 | 989.37                                                                                                    |
| 4.55.周性      |                                                                                                    |                 | 经权批册专利      | (件)         | 16            | 港资产(万元)            |                | 1946.11                                                                                                    |
|              |                                                                                                    |                 | 882253      | (38)        | 16            | 3.610(7)(2)        |                | A4 52                                                                                                    |
| 技术管理         | 高效工业拥有                                                                                                    | (曲句生物描 ><br>化技术 | 新学品(第)      |             | 18            | LURASI             | 1(万元)          | 6.3                                                                                                    |
| 所在本所到        |                                                                                                    | C BER 18        | 发现专利产品      | 92.00 St.   | 6             | 研究开发费用             | 限入历            | 107.2                                                                                                    |
| 所在料准会        | 4.师化器                                                                                                    | 10.010          | 其他专有技术      | 「服务」        | 0             | 元)                 |                |                                                                                                    |
| 科教派员         |                                                                                                    | 12              | (48)        | ~~~         |               | 技术合同交易             | (四元)           | 0                                                                                                    |
|              |                                                                                                    | A :: 4          |             | ili da da   |               |                    | 10.7x          |                                                                                                    |
|              | and the second second s |                 |             | 100.10      |               |                    | UCN-           |                                                                                                    |

图 3

#### 四、保险申请

用户进入系统后可以从首页"金融产品"页面查找相关保险 产品。并可点击"立即申请"进入保险申请页面。在此页面,需 要填写企业地址、经办人信息、意向投保金额等信息,确认无误 后提交申请。申请步骤图 4-1、4-2 所示。

| 14:19 🏾 🕶 📧 🍼 🐨 📾 2 50 1 50 1 50 1 50 1 50 1 50 1 50 1 50 | 14:19 🗊 🚥 📧 🐨 💷 🐨 👘 📾                                                                                                    |  |  |  |  |  |
|-----------------------------------------------------------|----------------------------------------------------------------------------------------------------|--|--|--|--|--|
| <ul><li>く X 浙科贷</li></ul>                                 | <b>く X</b> 产品详情                                                                                                    |  |  |  |  |  |
| 贷款 保险<br>中国人民财产保险股份有限公司——创新                               | <b>中国人民财产保险股份有限公司一创新保</b><br>产品特色                                                                                                    |  |  |  |  |  |
| 保<br>300万元<br>最高保额<br>适用条款:查看条款详情<br>立即申请                 | 保额更高:最高可达300万元人民币风险保障。<br>费率最优:一般实行全国范围内同类科研项目同类<br>产品的最低费率。<br>保障全面:赔偿的科技项目研发费用包含设备费、<br>材料费、测试化验加工费、燃料动力费、差旅费、<br>知识产权事务费、人员劳务费、专家咨询费、管理<br>费等与该投保项目相关的在保险合同中列明的费 |  |  |  |  |  |
| 没有更多了                                                     | 用。<br>配套增信:与"浙科贷"专属金融服务项目联动,<br>以保险合同的风险保障和补偿功能增信,推动银行<br>加大对承担科技项目企业或科研机构的信贷支持力<br>度。<br>申请便捷:线上申请后,将由人保"创新保"项目<br>经理线下与您联系,提供快速承保咨询服务。<br>适用条款:查看条款详情<br>产品详细介绍   |  |  |  |  |  |
|                                                           | *2019年研发成功并在中国银保监会备案后推出,是<br>当时市场上唯一一款针对科技项目研发过程中费用<br>损失保障的保险条款。                                                                                                   |  |  |  |  |  |
| ☆  ◆  ◆  ◆  ◆  ◆  ◆  ◆  ◆  ◆  ◆  ◆  ◆  ◆                  | 立即投保                                                                                                    |  |  |  |  |  |

图 4-1

| 11:29   | C 40 HO  | 12 50 50 🚓 🖘 100       | 11:32 🦻 📟 🗷 | <b>C</b> ( | ) 100 <sup>1 56</sup> 11 <sup>56</sup> 11 🛱 🎘 100 |
|---------|----------|------------------------|-------------|------------|---------------------------------------------------|
| < ×     | 订单信息     | 3                      | < ×         | 订单伯        | 言息                                                |
| 投保信     | 息        | 信息确认                   | 投保信         | 息          | 信息确认                                              |
| 信息完善率80 | 0%,与投保成功 | 率正相关。  去完善             | 产品名称        | 中国人民财      | 产保险股份有限公司一创                                       |
| 请仔细填写并核 | 较对以下信息   |                        |             |            | が日本                                               |
| 产品名称    | 中国人民财产   | <sup>立</sup> 保险股份有限公司一 | 用户名称        |            | ********有限公司                                      |
|         |          | 创新保                    | 统一社会信用      | 代码         | 3120***************                               |
| 用户名称    |          | ********有限公司           | 经营地址        |            | 杭州市 西湖区                                           |
| 统一社会信用  | 代码       | 3120***************    | 详细地址        | **         | *********************************地址               |
| *经营地址   |          | 杭州市 西湖区                | 投保经办人姓      | 名          | 张**                                               |
| *详细地址   | *****    | ******地址               | 投保经办人身      | 份证号        | 330145******4258                                  |
| *投保经办人始 | 性名       | 请输入真实姓名                | 投保经办人手      | 机号         | 135****9598                                       |
| *投保经办人身 | 身份证号     | 请输入身份证号                | 意向投保金额      | (万元)       | 1000                                              |
| *投保经办人手 | 手机号      | 请输入手机号                 |             |            |                                                   |
| *意向投保金阁 | 页(万元)    | 请输入金额                  |             |            |                                                   |
|         |          |                        |             |            |                                                   |
|         |          |                        |             |            |                                                   |
| 保存      | Ŧ        | 下一步                    |             | 步          | 提交                                                |

图 4-2

### 五、订单查询

用户可在"我的"页面,点击"我的投保",查看订单列表 和详情,跟进保险公司审批进展。如图 5-1、5-2 所示。

| 11:29   | C I II II SG 56 7 7 100 |   |
|---------|-------------------------|---|
| < ×     | 浙科贷                     |   |
| Hi, 上午好 |                         |   |
|         | N                       |   |
| ***     | ********有限公司            |   |
| ◇ 我的贷款  |                         | > |
| 👽 我的投保  |                         | > |
| ▶ 我的信息  | 资料已完善 <mark>80%</mark>  | > |
|         |                         | > |

图 5-1

| 11:33 🦻 📟 🗷                | C 🖶 💵 📶 🐜 🛠 🍣          | 100 | 11:3 | 3 🥆 🚥 🛙             | 🖲 🕕 🎟 j        | <sup>56</sup> 대 <sup>56</sup> 대 중, 중, 100 |
|----------------------------|------------------------|-----|------|---------------------|----------------|-------------------------------------------|
| < ×                        | 我的投保                   |     | <    | $\times$            | 投保进度           | Ē                                         |
| 创新保<br>保险公司:中国人            | 民财产保险股份有限公司            | 待初审 | ۰    | <b>订单提交</b><br>订单提交 | 2021-12-23 11: | 32:59                                     |
| 意向投保金额:10<br>申请时间:2021-1   | 00万元<br>12-23 11:32:54 |     | 用用   | □名称                 |                | **********有限公司                            |
| 创新保                        |                        | 待初审 | 统-   | 一社会信用               | 代码             | 3120**************                        |
| 保险公司:中国人                   | 民财产保险股份有限公司            |     | 经营   | 营地址                 |                | 杭州市 西湖区                                   |
| 意向投保金额: 30<br>由请时间: 2021-1 | )0万元<br>12-21 11:56:35 |     | 详细   | 田地址                 | *****          | ******地址                                  |
|                            | 2 21 11:00:00          |     | 投信   | 呆经办人姓               | 名              | 张**                                       |
|                            | 没有更多了                  |     | 投任   | 呆经办人身               | 份证号            | 330145******4258                          |
|                            |                        |     | 投任   | 呆经办人手               | 机号             | 135****9598                               |
|                            |                        |     | 意    | 句投保金额               | (万元)           | 1000                                      |

图 5-2

### 第二部分 PC 端操作指南

### 一、登录方式

用户访问浙江政务服务网 <u>https://www.zjzwfw.gov.cn</u>(图 1-1),搜索"科技创新",点击"浙江省|科技创新"。

|                           | 1004 <i>8</i> 6   1990 | d£c IEnglish IDeu≀             | tsch   日本語   Franca     | is              |                 | 国家政务服务            | 评合 🗍 浙里办APP                               | 无障碍阅读                           | 进入老年模式 |                  |               |
|---------------------------|------------------------|--------------------------------|-------------------------|-----------------|-----------------|-------------------|-------------------------------------------|---------------------------------|--------|------------------|---------------|
|                           |                        | 浙江省人<br>http://www.com/action/ | 民政府<br>Zhajang Province |                 | 首页              | 政务公开 政            | 务服务 数据开)                                  | 放 政民互动                          | 了解浙江   |                  |               |
|                           |                        | 11, 111,11, Ar. 107, Ar.       |                         |                 |                 |                   | _                                         |                                 |        | À                |               |
|                           | 浙江                     | <b>攻务服务</b>                    |                         |                 |                 |                   | 浙江                                        | 省"一网道                           | 重办"    |                  |               |
|                           | 科技创新                   | fi                             |                         | i. Gillin iti . | 搜索              | an a sa l         |                                           | 上随时办 大厅就近                       |        |                  |               |
| Contraction of the second | <b>R</b>               |                                |                         | 📲 diga h        | mar -           | in Ç.             | L vet                                     | 香童者                             |        |                  | 四<br>第20      |
|                           | 首页                     | 一网通办                           | 个人服务。  法                | 人服务 部门服         | 多服务清单           | 1 好差评             |                                           |                                 | ・      |                  | 1.0           |
|                           |                        | <b></b>                        | ECON A D I              | A11.008/#       | 1444 TD+++      | The Art and Table | Colocità di standa cittada                | the CINIte                      |        |                  | 資源投诉          |
|                           | 力恐怕                    |                                | 5]/1#92901#./           | 云日八贝两相地         | 1997 FI 1990 fa | 州自己且间 別之          | 直成入同与成员                                   | 王肖 (11 <i>1</i> 0王肖             | ) மு   |                  | *()<br>か件查询   |
|                           |                        |                                |                         |                 |                 |                   | 助人仍用                                      |                                 |        |                  | 统一支付          |
|                           |                        | <u> </u>                       |                         | 向社会             | 征集              |                   | 助企纾困免申                                    | D7 <                            |        |                  | い<br>統一熟練     |
|                           |                        | 数字化改                           | 文革                      | "多头管"           | 、"三不管(没人】       |                   | <b>浙江帝"</b> "                             | 。<br>\$\$\$*潘九"                 |        |                  | APP下載<br>叙述 ③ |
|                           |                        | 数 / 字 /                        | 经 / 济                   | 1-9 A& 2-6 (R   |                 | 或支付宝扫码            | 加二1 日 日 日 日 日 日 日 日 日 日 日 日 日 日 日 日 日 日 日 | <b>5 目 1回 9 F</b><br>1代收代办、多地联办 |        |                  |               |
|                           |                        |                                |                         |                 |                 |                   |                                           |                                 |        |                  | ,             |
|                           |                        |                                |                         |                 |                 |                   |                                           |                                 |        |                  | -             |
|                           |                        |                                |                         |                 |                 |                   |                                           |                                 |        |                  |               |
| 全省 ▼ ▲科                   | 技创新                    |                                |                         |                 |                 |                   |                                           | 搜索                              | □ 在结   | 果中搜索             | 1A.±          |
|                           |                        |                                |                         |                 | -               |                   |                                           |                                 | 局级检测   | <b>家   政策</b> 又件 | 检索            |
| 热搜词: 会计考试报名               | 最多跑-                   | 一次 小微                          | 通社保公報                   | 积金 个税 第         | 就业 企业开          | Ŧ办                |                                           |                                 |        |                  |               |
|                           |                        |                                |                         |                 |                 |                   |                                           |                                 |        | 22745            |               |
|                           |                        |                                |                         |                 |                 |                   |                                           |                                 |        |                  |               |
| 全部 政务服务 法规                | 文件                     | 动态信息                           | 机构人事                    | 政务专题            | 公告公示            | 信息公开              | 政民互动                                      | 数据开放                            | 其他     |                  |               |
| 找到约57条结果                  |                        |                                |                         |                 |                 |                   |                                           |                                 |        |                  |               |
|                           | 1                      |                                |                         |                 |                 |                   | 立即再調                                      | <b>搜</b> 案评价:                   |        |                  |               |
|                           |                        |                                |                         |                 |                 |                   | 22.000/35±                                | ۲                               | 满意     | 🙁 不满             | 意             |
| . 浙江省1科技创新                |                        |                                |                         |                 |                 |                   | 立即办理                                      |                                 |        |                  |               |

### 图 1-1

在"科技创新"首页(图 1-2),选择"科技贷款",进入"浙 科贷服务平台"。

| 浙里关键核心                   | 技术攻关                          |                                                                                                    | ► 株改 迎祭 2.8 ▲ 下鉄改 迎祭 2.8 ▲ 正義法人 →                                                                                                    |
|--------------------------|-------------------------------|----------------------------------------------------------------------------------------------------|----------------------------------------------------------------------------------------------------|
| 业务办理                     |                               | 通知公告                                                                                                    |                                                                                                    |
| "尖兵""领雁"研发攻关<br>计划项目合同签订 | *****<br>"链主" 企业联合制<br>项目开始申报 | 关于组织申报2022年度"链圭"企业联合制项目的通知<br>关于下达2022年度"尖兵""领雁"研发攻关计划第一批项<br>关于组织申报2022年度"尖兵""领雁"研发攻关计划项目;<br>关于组织开展2021年度浙江省省级新型研发机构申报<br>转发科技部关于发布科技创新2030一"新一代人工智能" | 2021-11-29       目的通知     2021-11-26       約通知     2021-07-27       C作的通知     2021-07-22       重大项目2021年度…     2021-07-21       更多…     更多… |
| 业务提醒                     | 对外服务                          |                                                                                                    |                                                                                                    |
|                          | 大仪共享 2006年<br>2006年11年        | 加计扣除 如時                                                                                                    | 科技贷款 立即前在                                                                                                    |
| ● 通報上,还剩 0 3 天           | 会游共子<br>。 创新载体 立即前在           | ☐ 仪器设备 ① □ □ □ □ □ □ □ □ □ □ □ □ □ □ □ □ □ □                                                                                                    | 原请打开 见这位不能是回<br>"APP,搜 是这些没有。"<br>创新"或扫 记录"记录                                                                                               |
| 查看全部项目                   | 科技报告 文明時代                     | —————————————————————————————————————                                                                                                    | 方二维码                                                                                                    |

图 1-2

#### 二、平台首页

在"浙科贷服务平台"首页(图2),可以进行"完善资料" "保险申请"操作。

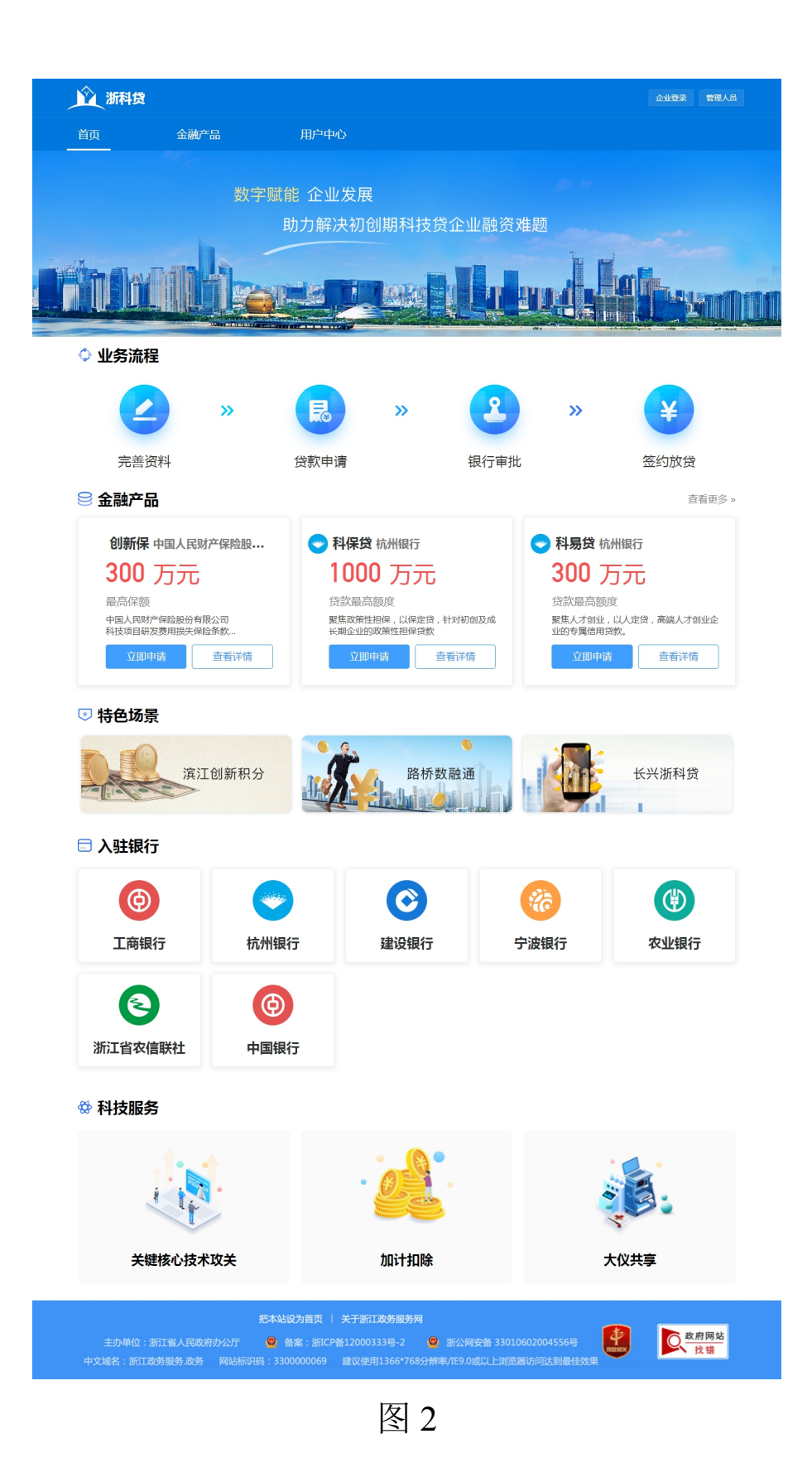

### 三、完善资料

用户进入平台后从"用户中心"点击"去完善"进行资料 完善,注册信息、科技属性等数据会自动抓取填写,其他信息需 自行填报。相关信息如图 3-1、3-2、3-3 所示。

| Ý 3 | i和貸                    |                                                                                                    |                         |                  |                             | *****有限2   |          |
|-----|------------------------|----------------------------------------------------------------------------------------------------|-------------------------|------------------|-----------------------------|------------|----------|
| 首页  | 金融产品                   | Д                                                                                                    | 户中心                     |                  |                             |            |          |
| 🛛 我 | 的信息                    |                                                                                                    |                         |                  |                             |            |          |
|     | 用户名称: **********有限公    | 司                                                                                                    | 所属市: 杭州市                |                  |                             |            |          |
| 统一社 | 会信用代码: 9133*********** | ***                                                                                                    | 属实区县: 西湖区               |                  |                             | 资料完善       | 80%      |
|     | 成立日期: 2012-08-20       |                                                                                                    | 注册地址: ***************地址 |                  |                             |            |          |
|     | 注册资本: 0                |                                                                                                    | 通讯地址: *********地址       |                  |                             |            | 云元善      |
|     |                        |                                                                                                    | 图                       | 3-1              |                             |            |          |
|     | 前面                     | 1000 - 1000 - 10000 - 10000 - 1000 - 1000 - 1000 - 1000 - 1000 - 1000 - 1000 - | BP40                    |                  |                             |            | THE A.M. |
|     | 企业信息完                  | 善                                                                                                    |                         |                  |                             |            | 203      |
|     | 基本信息                   |                                                                                                    |                         |                  |                             |            |          |
|     | 10.040                 |                                                                                                    |                         | *M-416/0/0/18    | 9133                        |            |          |
|     | * 23.000.000           | 2012-08-20                                                                                                    |                         | 10.0000.00       | 07572                       |            |          |
|     | * (1.90%)/2:           | Mile.                                                                                                    |                         | * 02/87/03/2     | avaa ~                      | manus      |          |
|     | · methodag             | 4444                                                                                                    |                         |                  |                             |            |          |
|     | 科技属性                   |                                                                                                    |                         |                  |                             |            |          |
|     | 周期技术产业原则               | 9.49 UNIER / CONSIG                                                                                                    | REAL DRAFTSRAPER        | #4:##(SC         | NAMES OF A PARK             |            |          |
|     | HIGHUR00120            | 1549-04                                                                                                    |                         |                  | 4464                        |            |          |
|     | Aver show              |                                                                                                    | -                       |                  | ADD THREE OF                |            |          |
|     | 8128,810               |                                                                                                    | несическа 🖬 файтыр      | 128 B R.2.187458 | <b>B</b> ASSESS <b>B</b> AN |            |          |
|     | 8400T0                 | FORM                                                                                                    | 平台台曲                    | 0.040            | 1015                        |            |          |
|     |                        | Semanist                                                                                                    | 62                      |                  |                             | 874        |          |
|     |                        |                                                                                                    |                         |                  |                             |            |          |
|     | scandala.              | 10122-00                                                                                                    | 10                      | 001002           | 1017.2.00                   | 1971       |          |
|     |                        | NAMES OF COMPANY                                                                                                    | 2019                    |                  | 102                         | 10.12 BD9  |          |
|     |                        |                                                                                                    |                         |                  |                             |            |          |
|     | 8122,8270              | 33254                                                                                                    | 20222                   | 10303073         | 60302014                    | 1975       |          |
|     |                        | 20488                                                                                                    | 这是专家的研究                 | MINISTER OF      | 2019-01-01                  | 10.00 BBN  |          |
|     |                        | 业业外进展                                                                                                    | Dimension               | MCMC01500500     | 2019-01-01                  | 10.21 8070 | -        |

图 3-2

| 成果                                                                                               |                                                                                                    |                                                                     |                                              |                             |                                                                                |
|--------------------------------------------------------------------------------------------------|----------------------------------------------------------------------------------------------------|---------------------------------------------------------------------|----------------------------------------------|-----------------------------|--------------------------------------------------------------------------------|
| 首台套、首版次、首<br>批次(件)                                                                               |                                                                                                    | 申请专利(件)                                                             | 23                                           | 申请发明专利(件)                   | 1                                                                              |
| 拥有软件著作权<br>( 件 )                                                                                 | 13                                                                                                    | 授权专利(件)                                                             | 12                                           | 授权发明专利(件)                   |                                                                                |
| 拥有企业标准(项)                                                                                        |                                                                                                    | 新产品(项)                                                              |                                              | 其他专有技术/服务<br>(项)            |                                                                                |
| 发明专利产业化情况                                                                                        |                                                                                                    |                                                                     |                                              |                             |                                                                                |
| 说明                                                                                               | 很好                                                                                                    |                                                                     |                                              |                             |                                                                                |
|                                                                                                  |                                                                                                    |                                                                     |                                              |                             | li li li li li li li li li li li li li l                                       |
| 团队情况                                                                                             |                                                                                                    |                                                                     |                                              |                             |                                                                                |
| 上年末职工总数<br>(人)                                                                                   | 12                                                                                                    | 企业研发人员总数<br>(人)                                                     |                                              | 研发人员硕博占比                    | 12                                                                             |
| 検心は専用の                                                                                           | 两院院十 外国院十为主要                                                                                               | ■股东 国际大奖获得                                                          | 皆 国家最高科学技术変项获得者                              | (为主要股东 耳 其他国                | 国家级人才为实际控制人                                                                    |
| 极心空音回风                                                                                           | ☑ 省级人才为实际控制人 □ ▲                                                                                           | 开发人员硕博占比超过50                                                        | □ 具有重大发明专利且已导入应用                             | □ 大学本科以上员工占                 | 北超过50% 2 没有以上条件                                                                |
|                                                                                                  | 姓名 证件号码                                                                                                    | 职务                                                                  | 学历    职称                                     | 人才类                         | 型操作                                                                            |
|                                                                                                  | 张三 33048315                                                                                                | 98610201 CEO1                                                       | 硕士 正商                                        | 其他                          | 修改 删除                                                                          |
|                                                                                                  |                                                                                                    |                                                                     |                                              |                             | _                                                                              |
|                                                                                                  |                                                                                                    |                                                                     |                                              |                             | 新増                                                                             |
|                                                                                                  |                                                                                                    |                                                                     |                                              |                             | 新增                                                                             |
| 财务情况                                                                                             |                                                                                                    |                                                                     |                                              |                             | 新增                                                                             |
| 财务情况<br><sup>销售收入历元)</sup>                                                                       | 200                                                                                                    | 高新技术产品(服务)<br>销售收入(万元)                                              | 185                                          | 净资产(万元)                     | 新聞<br>0                                                                        |
| <b>财务情况</b><br><sup>销售收入(万元)</sup><br><sup>净利润(万元)</sup>                                         | 200                                                                                                    | 高新技术产品(服务)<br>销售收入(万元)<br>上缴税差总额(万元)                                | 185<br>0                                     | 净资产(万元)<br>研究开发费用投入<br>(万元) | 0                                                                              |
| <b>财务情况</b><br><sup>納告收入(万元)</sup><br>· 净利润(万元)<br>技术合同交易额(万<br>元)                               | 200<br>0                                                                                                   | 高新技术产品(服务)<br>销售权入(万元)<br>上徵税费总额(万元)<br>研发费用占比(%)                   | 185<br>0                                     | 净资产(万元)<br>研究开发费用投入<br>(万元) | 0                                                                              |
| <b>财务情况</b><br>新善收入(万元)<br>浄利期(万元)<br>技术台同交易額(万<br>元)<br>股収融资備況                                  | 200<br>0<br>已在创业板、料创板上市                                                                                    | 高新技术产品(服务)<br>销售收入(万元)<br>上缴税费总额(万元)<br>研发费用占比(%)                   | 185<br>0<br>                                 | 净资产(万元)<br>研究开发费用投入<br>(万元) | 0                                                                              |
| <b>财务情况</b>                                                                                      | 200<br>0<br>已在创业版、料创版上市                                                                                    | 高新技术产品(服务)<br>销售收入(万元)<br>上缴税费总额(万元)<br>研发费用占比(%)                   | 185<br>0<br>                                 | 净资产(万元)<br>研究开发费用投入<br>(万元) | 0                                                                              |
| 财务情况<br>新售收入(万元)<br>冷和間(万元)<br>技术台同交易额(万<br>元)<br>股权融资情况<br>金融文持情况                               | 200<br>0<br>已在创业板、科创板上市<br>金融支持类型                                                                          | 高新技术产品(服务)<br>销售权入(万元)<br>上徵税费总额(万元)<br>研发费用占比(%)<br>金融机构名称         | 185<br>0<br>少<br>少<br>少<br>少<br>金額 (万元       | 净资产(万元)<br>研究开发费用投入<br>(万元) | ■##<br>0<br>                                                                   |
| <b>财务情况</b><br>销售收入(万元)<br>净利润(万元)<br>技术合同交易额(万<br>元)<br>股权融资情况<br>金融支持情况                        | 200       0       已在创业板、科创板上市       金融支持类型       银行贷款                                                      | 高新技术产品(服务)<br>销售权入(万元)<br>上做税费总额(万元)<br>研发费用占比(%)<br>金融机构名称<br>某某银行 | 185<br>0<br>少<br>少<br>及金銀(万元<br>300          | 净资产(万元)<br>研究开发费用投入<br>(万元) | ■##<br>0<br>                                                                   |
| <b>财务情况</b>                                                                                      | 200         0         已在创业板、科创板上市         金融支持关型         银行贷款                                              | 高新技术产品(服务)<br>销售收入(万元)<br>上级税费总额(万元)<br>研发费用占比(%)<br>金融机构名称<br>某某限行 | 185<br>0<br>少<br>学校全領(万元<br>300              | 净资产(万元)<br>研究开发费用投入<br>(万元) | 0<br>二<br>二<br>二<br>二<br>二<br>二<br>二<br>二<br>二<br>二<br>二<br>二<br>二             |
| <b>财务情况</b><br>術毎収入(万元)<br>冷和調(万元)<br>技术台同交易額(万<br>元)<br>設収融資格況<br>金融支持備況<br>企业財务事计报表            | 200         0         已在创业板、科创板上市         金融支持类型         银行贷款         //////////////////////////////////// | 高新技术产品(服务)<br>销售收入(万元)<br>上取税费总额(万元)<br>研发费用占比(%)<br>金融机构名称<br>某某银行 | 185<br>0<br>少<br>少<br>及全課(万元<br>300          | 净资产(万元)<br>研究开发费用投入<br>(万元) | ■元<br>0<br>                                                                    |
| 财务情况<br>納售收入历元)<br>浄利順の元)<br>技术合同交易额(万元)<br>取収融资情况<br>金融文持情况<br>企业财务审计报表<br>知识一权联告               | 200<br>0<br>已在创业板、科创板上市<br>金融支持类型<br>银行贷款<br>                                                              | 高新技术产品(服务)<br>销售收入(万元)<br>上撤税费总额(万元)<br>研发费用占比(%)<br>金融机构名称<br>某某银行 | 185<br>0<br>少<br>少<br>少<br>公<br>領 (万元<br>300 | 净资产(万元)<br>研究开发费用股入<br>(万元) | ■##<br>□<br>□<br>…<br>…<br>…<br>…<br>…<br>…<br>…<br>…<br>…<br>…<br>…<br>…<br>… |
| <b>财务情况</b><br>納雪収入(万元)<br>浄利則(万元)<br>技术合同交易級(万元)<br>元<br>取収融资権況<br>金蔵支持構況<br>企业财労审计报表<br>知识产权证书 | 200<br>0<br>已在创业板、科创板上市<br>金融支持类型<br>银行贷款<br>                                                              | 高新技术产品(服务)<br>销售收入(万元)<br>上缴税票总额(万元)<br>研发费用占比(%)<br>金融机构名称<br>某某項行 | 185<br>0<br>学校金課(万元<br>300                   | 净资产(万元)<br>研究开发费用投入<br>(万元) | ■##<br>□<br>□<br>##<br>#☆ 删除<br>##<br>##<br>##                                 |

图 3-3

#### 四、保险申请

用户进入系统后可以从"金融产品"页面查找相关的保险产品。并可点击"立即申请"进入保险申请页面。在此页面,需要填写企业地址、经办人信息、意向投保金额等信息,确认无误后提交申请。申请步骤图 4-1、4-2、4-3 所示。

| <u>Ŷ</u> 閷         | 贷                  |                                       |               | ********有限公司 | 管理人员 |
|--------------------|--------------------|---------------------------------------|---------------|--------------|------|
| 首页                 | 金融                 | 铲品                                    | 用户中心          |              |      |
| 产品分类:              | 全部 贷款              | 保险                                    |               |              |      |
| 产品名称:              | 请输入产品名称            | R                                     | 2             |              |      |
| <b>创新保</b><br>贷款额度 | 中国人民财产保险<br>300 万元 | 金股份有限公司<br>中国人民财产保险股份行<br>科技项目研发费用损失( | 有限公司<br>呆险条款… | 立即申请         | 查看详情 |
|                    |                    |                                       |               | 10条页 🗸 🤇 1 🚿 |      |

## 图 4-1

| 1 新科賞 |          |              |                                        |      | *******有限公司 | 管理人员 |
|-------|----------|--------------|----------------------------------------|------|-------------|------|
| 首页    | 金融产品     | 用户中心         |                                        |      |             |      |
| 申请保险  |          |              |                                        |      |             | 返回   |
|       |          | 投保信息填报       |                                        | 信息确认 |             |      |
|       |          | 信息完善率        | 图0%,与贷款成功率正相关。 去完善                     | ¥.   |             |      |
|       | 温馨提示:请仔细 | 填写并核对以下信息    |                                        |      |             |      |
|       |          | *产品名称:       | 中国人民财产保险股份有限公司——6                      | 创新保  |             |      |
|       |          | *用户名称:       | ******有限公司                             |      |             |      |
|       | *        | 统一社会信息代码:    | 91330**********                        |      |             |      |
|       |          | *经营地址:       | 杭州市                                    | 西湖区  |             |      |
|       |          | *详细地址:       | ************************************** |      |             |      |
|       |          | *投保经办人姓名:    | 请输入真实姓名                                |      |             |      |
|       | ,        | *投保经办人身份证号:  | 请输入身份证号                                |      |             |      |
|       |          | *投保经办人手机号:   | 请输入手机号                                 |      |             |      |
|       |          | *意向投保金额(万元): | 请输入金额                                  |      |             |      |
|       |          | 保存           | T                                      | 步    |             |      |

图 4-2

| 1 新科賞 |          |              |                    | *********有限公司 | 管理人员 |
|-------|----------|--------------|--------------------|---------------|------|
| 首页    | 金融产品     | 用户中心         |                    |               |      |
| 申请保险  |          |              |                    |               | 返回   |
|       |          | 投保信息填报       | 信息确认               |               |      |
|       | 温馨提示:请仔细 | 填写并核对以下信息    |                    |               |      |
|       |          | *产品名称:       | 中国人民财产保险股份有限公司一创新保 |               |      |
|       |          | *用户名称:       | ********有限公司       |               |      |
|       | *        | 统一社会信息代码:    | 91330*********     |               |      |
|       |          | *经营地址:       | 杭州市 西湖区            |               |      |
|       |          | *详细地址:       | **********地址       |               |      |
|       |          | *投保经办人姓名:    | 张**                |               |      |
|       |          | *投保经办人身份证号:  | 330283*******1987  |               |      |
|       |          | *投保经办人手机号:   | 135****3932        |               |      |
|       |          | *意向投保金额(万元): | 200                |               |      |
|       |          | 上一步          | 提交                 |               |      |

图 4-3

#### 五、订单查询

用户可在"用户中心"页面,点击"我的投保",查看订单 列表和详情,跟进保险公司审批进展。如图 5-1、5-2 所示。

| 🖲 我 | 的投保 |                    |      |                     |      |      |
|-----|-----|--------------------|------|---------------------|------|------|
| 序号  | 产品  | 保险公司               | 贷款金额 | 申请时间                | 状态   | 操作   |
| 1   | 创新保 | 中国人民财产保险股份<br>有限公司 | 200  | 2022-01-13 16:38:05 | 待初审  | 查看详情 |
| 2   | 创新保 | 中国人民财产保险股份<br>有限公司 | 100  | 2022-01-13 09:20:55 | 初审通过 | 查看详情 |
| 3   | 创新保 | 中国人民财产保险股份<br>有限公司 | 300  | 2021-12-29 16:43:39 | 待初审  | 查看详情 |
| 4   | 创新保 | 中国人民财产保险股份<br>有限公司 | 1000 | 2021-12-23 11:32:54 | 待初审  | 查看详情 |
| 5   | 创新保 | 中国人民财产保险股份<br>有限公司 | 300  | 2021-12-21 11:56:35 | 待初审  | 查看详情 |
|     |     |                    |      |                     |      |      |

| <u>)</u> 漏燈                                         |                         |      |  |  | *******有限公司 | 管理人员 |
|-----------------------------------------------------|-------------------------|------|--|--|-------------|------|
| 颜                                                   | 金融产品                    | 用户中心 |  |  |             |      |
| 订单详情                                                |                         |      |  |  |             | 返回   |
| 审批信息                                                |                         |      |  |  |             |      |
| <ul> <li>订单提交</li> <li>2022-01-13 16:38:</li> </ul> | 18                      |      |  |  |             |      |
| 订单信息                                                |                         |      |  |  |             |      |
| 产品名称:                                               | 创新保                     |      |  |  |             |      |
| 用户名称:                                               | 杭州方泽科技有限公司              |      |  |  |             |      |
| 统一社会信用代码:                                           | 91330*********          |      |  |  |             |      |
| 详细地址:                                               | ************            |      |  |  |             |      |
| 经办人姓名:                                              | 张**                     |      |  |  |             |      |
| 经办人身份证号:                                            | 3302******************* |      |  |  |             |      |
| 经办人手机号:                                             | 135******               |      |  |  |             |      |
| 意向投保的总金额<br>(万元):                                   | 200                     |      |  |  |             |      |

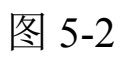

### 抄送: 中国人保财险浙江省分公司 太平科技保险浙江分公司。

浙江省科学技术厅办公室

2021年12月31日印发

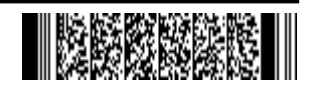

-24 -